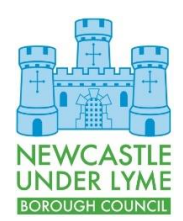

## **Customer & Digital Services**

Connecting Your Laptop to Wi-Fi

## Introduction

This document describes how to connect your NuLBC laptop to Wi-Fi. You will need to do this if you visit a new location and need to access a new Wi-Fi service or if you change your login details for an existing Wi-Fi network.

Once setup, your laptop should automatically log in if you revisit the site or connect to a compatible Wi-Fi service.

## Procedure

- 1. Log into your laptop.
- 2. When you have logged into Windows, click on the Network Connection icon in the lower right corner of the screen.

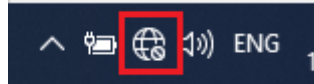

3. Select the Wi-Fi network you wish to connect to from the popup list.

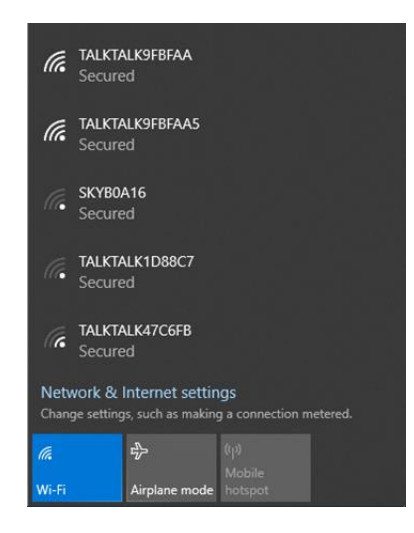

If you do not see any Wi-Fi networks in the list, ensure that the "Wi-Fi" box is illuminated (as above) and your laptop is not in Airplane mode.

| Wi-Fi                      | ed off                               |                             |            |
|----------------------------|--------------------------------------|-----------------------------|------------|
| Network &<br>Change settin | Internet settir<br>gs, such as makin | <b>igs</b><br>g a connectio | n metered. |
| (i.                        | r <u>∕</u> L                         |                             |            |
| Wi-Fi                      | Airplane mode                        | hotspot                     |            |

4. If you intend to use the same Wi-Fi network repeatedly (for example if it were your home network), select the Connect Automatically Option and Click on Connect. If it is a "one off" just click Connect.

|     | Securea                    |         |  |
|-----|----------------------------|---------|--|
| (i. | TALKTALK9FBFAA5<br>Secured |         |  |
|     | Connect automatically      |         |  |
|     |                            | Connect |  |
| (h  | TALKTALK47C6FB             |         |  |

5. Enter the password for the Wi-Fi network you intend to connect to and click Next. Alternatively if your Wi-Fi router has a WPS button, you can push this to automatically connect.

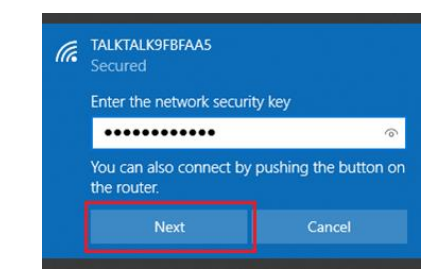

Your laptop will require a few seconds to make the Wi-Fi connection, after which the status should change to Connected.

| TALKTALK9FBFAA<br>Connecting<br>Checking network requirements | Connected, secured |
|---------------------------------------------------------------|--------------------|
| Cancel                                                        | Disconnect         |

The icon on the toolbar may also change.

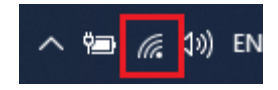

6. Once the Wi-Fi has been connected, you are ready to log in remotely. See Logging in Using Your Laptop Remotely for further guidance.

## Additional Help

If you require any further help to apply the contents of this guide, please contact the ICT Service Desk on 01782 742154 and a member of the team will be happy to assist you further.